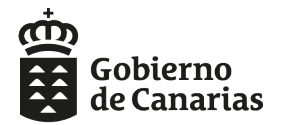

Consejería de Educación, Universidades, Cultura y Deportes Dirección General de Personal

### PRESENTACIÓN DE SOLICITUD Y DOCUMENTACIÓN RELATIVA A LA SOLICITUD DE INTERCAMBIO PARA EL CURSO ESCOLAR 2019/2020, VÍA SEDE ELECTRÓNICA.

Todos los aspirantes que deseen solicitar intercambio para el curso 2019/2020 deberán aportar la tanto la solicitud como documentación acreditativa que justifique la petición de acuerdo con lo publicado en la página web de la Consejería de Educación, Universidades, Cultura y Deportes del Gobierno de Canarias.

Para ello se deberá disponer de un Certificado Digital expedido por la Fábrica Nacional de Moneda y Timbre, del Certificado del DNI electrónico o de una Cl@ve permanente de nivel avanzado.

Además de reunir los requisitos técnicos anteriormente señalados, se deberá usar preferiblemente los navegadores Internet Explorer o Mozilla Firefox.

### 1.- Acceso y validación en sede electrónica:

Teniendo en cuenta lo señalado anteriormente, se podrá acceder al Registro Electrónico de la sede electrónica de la Consejería de Educación, Universidades, Cultura y Deportes del Gobierno de Canarias a través del siguiente enlace:

#### Acceso a la presentación vía Registro

Al pulsar sobre este enlace se le pedirá que se identifique o con su certificado digital o mediante Cl@ve permanente (recomendado):

| Consejería de Educación y                                                                                                | Universid | ades                                                                           |       |  |
|----------------------------------------------------------------------------------------------------|-----------|--------------------------------------------------------------------------------|-------|--|
| Selección del mecanismo de identificación                                                                                |           |                                                                                |       |  |
| Acceso mediante<br>certificado digital<br>Acceso mediante certificado digital<br>aceptado por el Gobierno de<br>Canarias |           | Acceso mediante Cl@ve<br>Acceso mediante plataforma de<br>identificación Cl@ve | cl@ve |  |

Si no es la primera vez que accede, le aparecerá el botón "Crear nueva solicitud", que deberá ser pulsado para seguir el proceso.

Si es la primera vez que accede pasará directamente al siguiente paso.

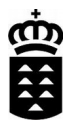

# 2.- Cumplimentar solicitud:

Pulse sobre el botón "Iniciar"

| egistro electrónico                                                                                          |                                     |                                                                     |                      |                                           |                                                                                                    |
|----------------------------------------------------------------------------------------------------|-------------------------------------|---------------------------------------------------------------------|----------------------|-------------------------------------------|----------------------------------------------------------------------------------------------------|
| Cumplimentar solicitud                                                                                       | $\geq$                              | Adjuntar documentación                                              | >                    | Presentación                              |                                                                                                    |
| UY IMPORTANTE: La presentación<br>esentación. En la parte inferior de d                                      | n telemát<br>licho doc              | ica sólo se realizará si se compl<br>umento se mostrará el número o | eta el p<br>le regis | roceso de tramitació<br>tro de entrada.   | ión de la solicitud y se obtiene el recibo acreditativo de                                              |
| olicitud                                                                                                    |                                     | _                                                                   |                      |                                           |                                                                                                    |
| egistro electrónico de la Consejería<br>Educación y Universidades                                            | Inic                                | iar 🧲                                                               |                      |                                           |                                                                                                    |
| DTA: Una vez iniciada y guardada<br>ırrador, en su buzón de solicitude<br>ımplimentarla y presentarla más ad | la soliciti<br>es pendie<br>elante. | ud, si no puede completar el pro<br>entes de su Área Personal de    | iceso d<br>la Sed    | e presentación tele<br>e Electrónica. Pue | emática, ésta se almacenará automáticamente en esta<br>ede acceder a la misma desde su Área Personal pa |
| Continuar Cancelar solicit                                                                                   | ud                                  |                                                                     |                      |                                           |                                                                                                    |
|                                                                                                    |                                     |                                                                     |                      |                                           | siguiente                                                                                               |

Cumplimente el formulario que le aparece en pantalla cumplimentando, como mínimo, los campos obligatorios que se indican con (\*), (\*\*) y los indicados en rojo.

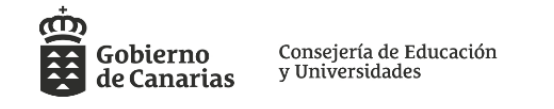

|                         |                           | R                         | EGISTRO     | <b>ELECTRÓNICO</b>                |                   |        |                        |
|-------------------------|---------------------------|---------------------------|-------------|-----------------------------------|-------------------|--------|------------------------|
|                         |                           |                           |             |                                   |                   |        | (*) Campos obligatorio |
| Presenta ud. esta solic | citud en calidad de (*):  | <ul> <li>Inter</li> </ul> | resado/a    | <ul> <li>Representante</li> </ul> | como persona (*): | Física | Jurídica               |
| DATOS DE LA PER         | SONA INTERESADA           |                           |             |                                   |                   |        |                        |
| PERSONA FÍSICA          |                           |                           |             |                                   |                   |        |                        |
| Tipo documento (*):     | Documento (*):            |                           |             | Nombre (*):                       |                   |        |                        |
| NIF                     | ~                         |                           |             |                                   |                   |        |                        |
| Primer apellido (*):    |                           |                           |             | Segundo apellido:                 |                   |        |                        |
|                         |                           |                           |             |                                   |                   |        |                        |
| Teléfono fijo:          | Teléfono móvil:           | Correo el                 | lectrónico: |                                   |                   |        |                        |
|                         |                           |                           |             |                                   |                   |        |                        |
| DATOS DE LA PER         | SONA REPRESENTAN          | ſE                        |             |                                   |                   |        | Añadir                 |
| LUGAR A EFECTO          | S DE NOTIFICACIONE        | 8                         |             |                                   |                   |        |                        |
| La notificación se har  | rá por correo certificado |                           |             |                                   |                   |        |                        |
| Nombre de vía:          |                           |                           |             |                                   |                   | Nú     | mero:                  |
|                         |                           |                           |             |                                   |                   |        |                        |
| Bloque:                 | Portal:                   | Piso:                     | Puerta:     | Complemento a la                  | dirección:        | 1      |                        |
|                         |                           |                           |             |                                   |                   |        |                        |
|                         |                           |                           |             | ,                                 |                   |        |                        |

Aunque no se indique con (\*), deberá indicar su número de móvil y su correo electrónico

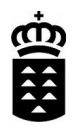

# En "CARACTERÍSTICAS DE LA SOLICITUD" deberá indicar:

| CARACTERÍSTICA                                    | S DE LA SOLICITU | D                |                 |                 |       |             |
|---------------------------------------------------|------------------|------------------|-----------------|-----------------|-------|-------------|
| Tipo de Solicitud                                 |                  |                  |                 |                 |       |             |
| Solicitud                                         | 🔿 Reclamación    | 🔿 Comunicación   | Otros           |                 |       |             |
| Interesado                                        |                  |                  |                 |                 |       |             |
| 🔿 Alumno                                          | 🔘 Familia        | Personal docente | O Personal n    | o docente 🛛 O   | tros  |             |
| Nivel de enseñanza                                | 1                |                  |                 |                 |       |             |
| 🔵 Infantil / Primaria                             | Secundaria       | Bachillerato Oci | clos Formativos | 🔿 Universitaria | Otros | 🔵 No aplica |
|                                                   |                  |                  |                 |                 |       |             |
|                                                   |                  |                  |                 |                 |       |             |
| En el caso del nivel de enseñanza, marque "Otros" |                  |                  |                 |                 |       |             |

En el ASUNTO indicará el siguiente texto exacto, que puede copiar desde aquí:

Solicitud de intercambio de destino – Unidad de Planificación y Relaciones Sindicales – DGP

En el **EXPONE** indicará el siguiente texto, que puede copiar desde aquí para luego adaptarlo:

Que cumpliendo los requisitos de participación según lo publicado en la página web de la CEU respecto a la petición de intercambio de destino.

En el SOLICITA indicará el siguiente exacto, que puede copiar desde aquí:

Sea admitida y aceptada la solicitud que se adjunta.

Asunto (describa brevemente el motivo de su solicitud) (\*):

Solicitud de intercambio de destino – Unidad de Planificación y Relaciones Sindicales – DGP

Expone (\*):

Que cumpliendo los requisitos de participación según lo publicado en la página web de la CEU respecto a la petición de intercambio de destino.

Por lo que solicita (\*):

Sea admitida y aceptada la solicitud que se adjunta.

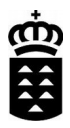

En la siguiente página relacionará los documentos que va a presentar en el siguiente paso en el apartado "OTROS DOCUMENTOS":

| DOCUMENTACIÓN A APORTAR                              |                         |
|------------------------------------------------------|-------------------------|
| DOCUMENTACIÓN QUE OBRA EN PODER DE LA ADMINISTRACIÓN | Añadir                  |
|                                                      |                         |
| OTROS DOCUMENTOS                                     | Añadir                  |
|                                                      | $\overline{\mathbf{t}}$ |

Deberá pulsar tantas veces el botón Añadir como documentos va a presentar:

| OTROS DOCUMENTOS           | Añadir |
|----------------------------|--------|
| Denominación del documento |        |
| Solicitud                  | Borrar |
| Documento 1                | Borrar |

Para finalizar la cumplimentación de la solicitud debe pulsar el botón "Guardar" que está al final de la segunda página.

Volverá a la página inicial, donde podrá observar un nuevo botón para firmar digitalmente su solicitud:

| Registro electrónico                                                                                                    |                                                                          |                                                     |                                                                                                    |
|----------------------------------------------------------------------------------------------------|--------------------------------------------------------------------------|-----------------------------------------------------|----------------------------------------------------------------------------------------------------|
| Cumplimentar solicitud                                                                                                    | Adjuntar documentación                                                   | Presentación                                        |                                                                                                    |
| MUY IMPORTANTE: La presentación telemá<br>presentación. En la parte inferior de dicho doc                                                 | tica sólo se realizará si se complet<br>cumento se mostrará el número de | a el proceso de tramitacio<br>registro de entrada.  | ón de la solicitud y se obtiene el recibo acreditativo de su                                                    |
| Solicitud<br>Registro electrónico de la Consejería Iniciado<br>de Educación y Universidades                                               | o Editar Eliminar                                                        | Firmar 🗢                                            | Pulsar para firmar solo en caso de que<br>se visualice este botón. Si no se<br>visualiza, ir al siguiente paso. |
| NOTA: Una vez iniciada y guardada la solicit<br>borrador, en su buzón de solicitudes pendi-<br>cumplimentarla y presentarla más adelante. | tud, si no puede completar el proc<br>entes de su Área Personal de la    | eso de presentación tele<br>a Sede Electrónica. Pue | mática, ésta se almacenará automáticamente en estado<br>de acceder a la misma desde su Área Personal para       |
| Continuar Cancelar solicitud                                                                                                    |                                                                          |                                                     |                                                                                                    |

siguiente >>

Pulse el botón "Continuar".

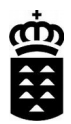

## 3.- Adjuntar documentación:

Añadirá los documentos relativos únicamente a los requisitos que relacionó en su solicitud.

Deberá subir un único archivo, por cada documento, en formato PDF

| Los pasos a seguir, <b>por cada documento</b> , serán los siguientes:                                                                                                    | Examinar ]                                                                                                    |
|----------------------------------------------------------------------------------------------------|----------------------------------------------------------------------------------------------------|
| <ol> <li>Pulsar en el botón "Examinar" para seleccionar<br/>el documento a subir</li> <li>Indicar el nombre/explicación del tipo de<br/>documento</li> <li>Pulsar el botón "Aceptar"</li> <li>Visualizará todos los documentos en PDF que va<br/>añadiendo:</li> </ol>                                                                                                    | del tipo de documento<br>2º                                                                                                    |
| Registro electrónico         Cumplimentar solicitud       Adjuntar documentación       Presentación                                                                                                    |                                                                                                    |
| Documentos adicionales         En este apartado podrá Vd. adjuntar tantos documentos adicionales como considere necesario, teniendo en cuenta que:         - No debe adjuntar documentos que, según el procedimiento, pueden serle requeridos en fases posteriores del mismo.         - Sólo debe adjuntar los documentos <u>que formen parte de esta fase del procedimiento</u> y que no hayan sido solicitados exp         - Si va a adjuntar algún documento que le ha sido requerido en los pasos anteriores, por favor <u>vuelva al paso anterior y a que se le solicitó</u> . | ícitamente en el paso anterior.<br>diunte el documento en el momento en                                                             |
| Ver documento                                                                                                    | Eliminar                                                                                                    |
| NOTA: Debe firmar los documentos adjuntados antes de continuar con la solicitud.  Adjuntar documento Examinar Explicación del tipo de documento Aceptar                                                                                                    | Pulsar para firmar.<br>Sólamente en caso de<br>que se visualice este<br>botón. Si no se visualiza<br>puede ir al paso<br>siguiente. |

#### 4.- Presentación:

En caso de llegar al último paso y quede por firmar algún documento, será avisado/a:

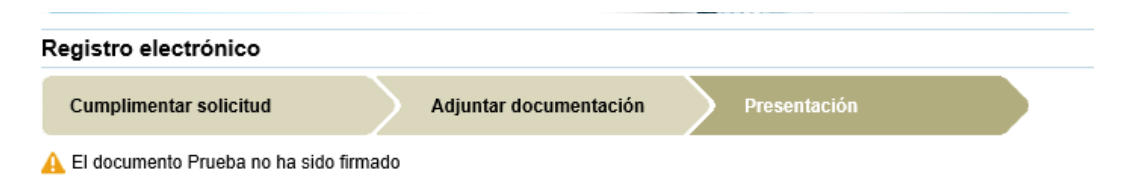

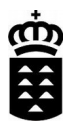

Si todo es correcto, en la fase de presentación deberá visualizar algo parecido a:

| Sede elect                                                                | rónica                                                    |              |  |
|---------------------------------------------------------------------------|-----------------------------------------------------------|--------------|--|
| Registro electrónico                                                      |                                                           |              |  |
| Cumplimentar solicitud                                                    | Adjuntar documentación                                    | Presentación |  |
| Resumen                                                                   |                                                           |              |  |
| Procedimiento<br>Sede electrónica que tramita                             | Registro electrónico<br>Sede de Educación y Universidades |              |  |
| Datos del titular<br>Nombre<br>Primer apellido<br>Segundo apellido<br>NIF |                                                           |              |  |
| Notificación por correo postal ce<br>Órgano de destino                    | tificado                                                  |              |  |
| Centro Directivo                                                          | Dirección General de Personal                             | $\checkmark$ |  |
| Solicitud                                                                 |                                                           |              |  |
| Registro electrónico de la Conse<br>Universidades<br>Modificar            | jería de Educación y                                      |              |  |
| Documentación requerio                                                    | la                                                        |              |  |
| Modificar                                                                 | _                                                         |              |  |
| Documentación adiciona                                                    | al                                                        |              |  |
| 🗏 Prueba                                                                  |                                                           |              |  |
| Modificar                                                                 |                                                           |              |  |

Debe seleccionar como Órgano de destino el siguiente:

Dirección General de Personal

Pulsando finalmente el botón "Presentar".

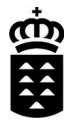

<< anterior

Para modificar la solicitud y documentos adicionales a presentar pulse el botón "Modificar".

Para finalizar el proceso de tramitación pulse el botón "Presentar", en caso de que quiera cancelar la tramitación pulse el botón "Cancelar solicitud".

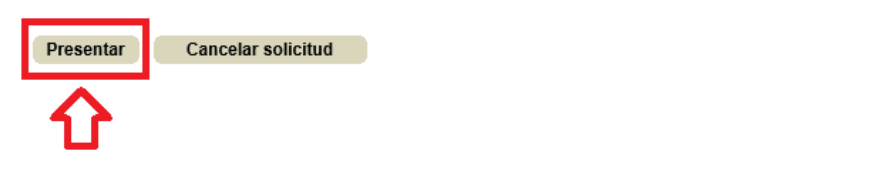

# ATENCIÓN Si no pulsa el botón PRESENTAR no ha enviado ni la documentación ni la solicitud.

Una vez pulsado el botón de Presentar visualizará el documento de Registro y podrá descargar el justificante:

| Sede elec                              | trónica                          | > Fecha y hora oficial<br>> Calendario oficial                                                     |
|----------------------------------------|----------------------------------|----------------------------------------------------------------------------------------------------|
|                                        |                                  | 🖶 Imprim                                                                                           |
| Registro electrónico                   |                                  |                                                                                                    |
| Su solicitud ha sido presenta          | ada correctamente.               |                                                                                                    |
| Guarde o imprima el recibo aci         | reditativo correspondiente:      |                                                                                                    |
| Recibo acreditativo presentacio        | ón de solicitud (PDF)            | Ver documento                                                                                      |
| Datos del registro                     |                                  |                                                                                                    |
| Número general                         | 102                              |                                                                                                    |
| Número de registro                     | SEUS/                            |                                                                                                    |
| Fecha y hora de registro               |                                  |                                                                                                    |
| Número de Documento<br>Electrónico (*) | 1mYe                             |                                                                                                    |
| (*) Mediante el NDE puede ver          | ificar la integridad y autentici | dad del documento electrónico en el servicio de verificación de documentos de esta sede electrónic |

### 5.- Justificante de la presentación telemática

Usted podrá, desde la propia sede, consultar todos los documentos presentados y obtener el correspondiente justificante.

Para ello, dentro de la propia sede puede ver en la pantalla principal un enlace que indica "**Área personal**" y en la que tiene como opciones "Consulta de documentos presentados"

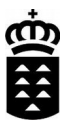

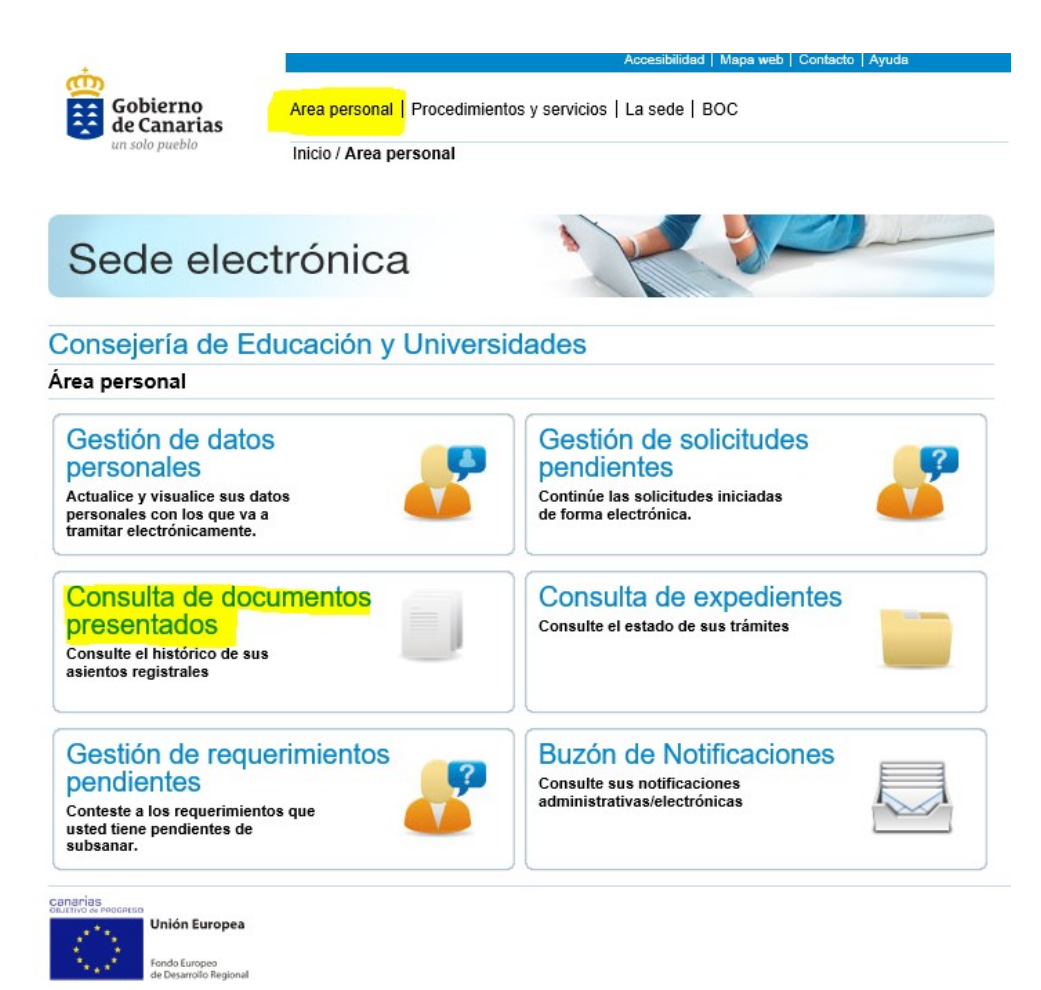